### Epreuve E4

Intitulé de la mission :

La société MHT Solutions souhaite déployer une image iso Win Server 2022 Core dans un poste de travail pour un nouvel arrivant en début du mois de juin 2023.

Prérequis sous VMWare Workstation Pro :

- 1. 1 pfSense
- 2. 1 Windows Server 2022
- 3. 1 PC

Présentation :

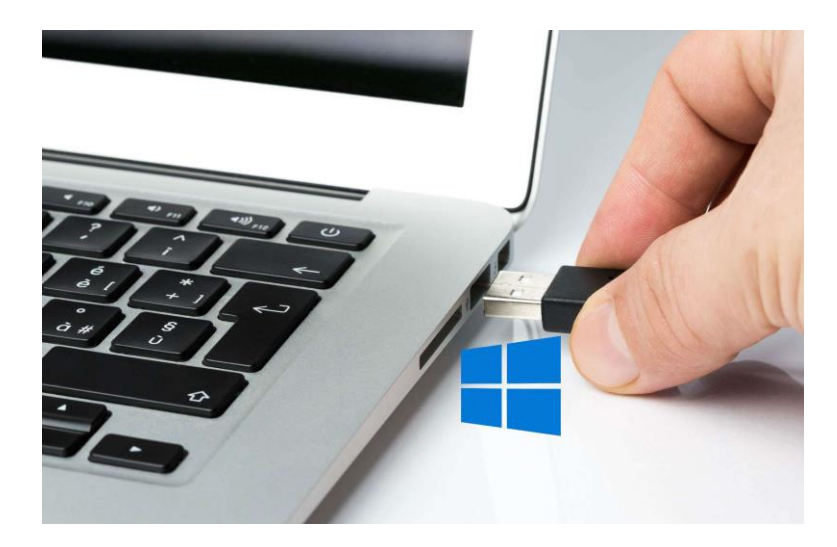

Traditionnellement, lorsque l'on veut installer un système d'exploitation sur un poste de travail, on va prendre une clé USB et déployer l'ISO du système dessus. Une fois que s'est fait, on va connecter physiquement la clé USB à l'ordinateur pour qu'il charge le contenu de la clé USB afin que l'on puisse procéder à l'installation du système d'exploitation. Dans le même esprit, et même si maintenant c'est plus rare, on peut utiliser un CD ou DVD d'installation, mais là encore il faut avoir les sources sur un support physique.

Solution proposée :

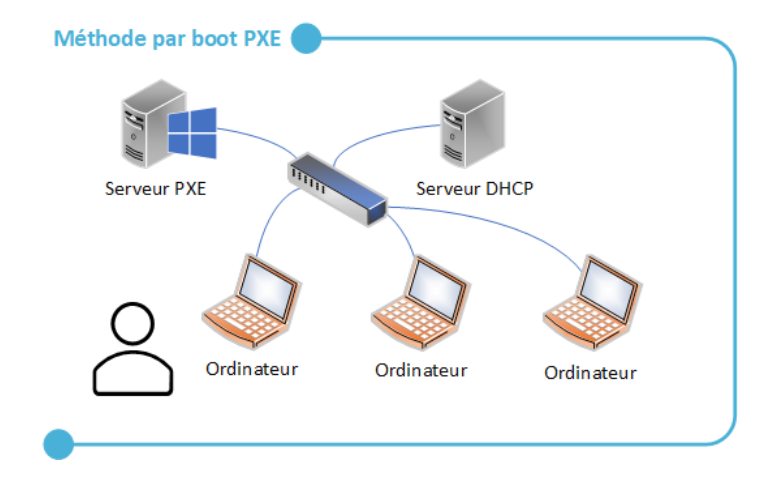

Cette méthode de démarrage est souvent utilisée pour le déploiement de postes de travail puisqu'elle va permettre de distribuer le système d'exploitation à installer (Windows Server pour notre cas) à partir du réseau, plus précisément dans notre Windows Server avec le service WDS préinstallé. Ainsi, cette méthode permet de gagner énormément de temps et d'automatiser le processus de configuration des postes de travail. On peut affirmer que le boot PXE joue un rôle essentiel pour industrialiser le déploiement de machines en entreprise.

# Début de la mission :

#### 1. Installation et création de la VM Windows Server 2022

Créer une machine virtuelle en respectant les paramètres suivants :

OS: iso Windows Server 2022

Nom: SRV-WDS

RAM: 2Go

SSD local: 20Go

SSD WDS: 20Go

1Carte réseau: en LAN Segment

Adresse IP: 192.168.1.5/24

| SRV-PXE - VMware Workstatic                                                | n                                                                            |                                   |           |
|----------------------------------------------------------------------------|------------------------------------------------------------------------------|-----------------------------------|-----------|
| <u>F</u> ile <u>E</u> dit <u>V</u> iew V <u>M</u> <u>T</u> abs             | Help   🕨 🕶   🚭   💬                                                           | • 🚇 🕰   🔲 🗖                       |           |
| Library ×                                                                  | ₩DS ×                                                                        | 🕞 pfSense 🛛 🗋 S                   | SRV-PXE × |
| Iype nere to search                                                        | SRV-PXE                                                                      |                                   |           |
| □ LAN<br>□ srv22<br>□ LAN 10<br>□ FreeBSD version 10 a                     | Power on this virtual m<br>Edit virtual machine set                          | nachine<br>ttings                 |           |
| ☐ Debian 11.x 64-bit (3)<br>☐ ∐NUX<br>☐ Debian 11<br>☐ Debian 11           | Devices     Memory     Processors                                            | 2 GB<br>2                         |           |
| Ubuntu 64-bit                                                              | Hard Disk (SCSI)                                                             | 20 GB<br>20 GB<br>Uring file DVHO |           |
| □ mindows 10 and late<br>□ srv<br>□ Windows 10 and late<br>□ □ HA-DNS      | Sound Card                                                                   | LAN Segment<br>Present            |           |
| Client                                                                     | 다 Sound Cand<br>G Printer<br>Display                                         | Present<br>Auto detect            |           |
|                                                                            | <ul> <li>Description</li> <li>Type here to enter a descrimachine.</li> </ul> | ption of this virtual             |           |
| CLIENT01<br>SRV-01<br>FreeBSD version 10 a<br>WDS<br>Client PXE<br>SRV-PXE |                                                                              |                                   |           |

## 2. Installation et création d'une VM PFsense

Notre pfSense est équipé de 2 cartes réseaux, la première en NAT pour qu'elle soit connectée au réseau du PC physique pour avoir accès à internet. Et la deuxième carte sera en LAN Segment pour que notre pfSense soit connecté à notre réseau local, où se trouve notre serveur.

| pfSense - VMware Workstation                                                                                                    |                                                                                    |                                                                                        |       |
|----------------------------------------------------------------------------------------------------|------------------------------------------------------------------------------------|----------------------------------------------------------------------------------------|-------|
| <u>F</u> ile <u>E</u> dit <u>V</u> iew V <u>M</u> <u>T</u> abs <u>I</u>                                                                                                    | <u>-l</u> elp   🕨 🔻   🚭   💬                                                        | 🚇 🕰   🔲 🗖 🗔                                                                            |       |
| Library ×                                                                                                    | G Home × □ WDS ×                                                                   | <b>pfSense</b> ×                                                                       | NDS X |
| My Computer     LAN     Srv22     LAN                                                                                                    | pfSense     Power on this virtual m     Edit virtual machine set                   | achine                                                                                 |       |
| LAN 10     Expendicular     Lan 10     Constant of the set of the set of |                                                                                    | 2 GB<br>1<br>20 GB<br>Using file D:\HO<br>NAT<br>LAN Segment<br>Present<br>Auto detect |       |
| Client  RDP  CLIENT  TP 24 04 23  CORE  SRV-02  CLIENT01  SRV-01  FreeBSD version 10 a  WDS  Client PXE  FfSense  SRV-WDS  SRV-WDS  CLIENT01                                                                                                    | <ul> <li>Description</li> <li>Type here to enter a descrip<br/>machine.</li> </ul> | ption of this virtual                                                                  |       |

Nom: pfSense

OS: iso pfSense

RAM: 2Go

SSD: 20Go

Adresse IP: 192.168.1.1/24

# 3. <u>Créer une VM cliente PXE pour réaliser nos tests</u>

Il s'agirait juste d'une VM sans système, on ira adapter les configurations dans le BIOS afin qu'elle puisse démarrer sur le réseau.

| client PXE - VMware Workstatic                                                                                                    | on                                                                                                    |
|----------------------------------------------------------------------------------------------------|----------------------------------------------------------------------------------------------------|
| <u>F</u> ile <u>E</u> dit <u>V</u> iew V <u>M</u> <u>T</u> abs <u>I</u>                                                                                                    | Help   🕨 🔻   🚭   😰 🚇 🚇 🔲 🗔 🔁 🔀   🖂   🖾 -                                                                                         |
| brary ×                                                                                                    | ☐ Home × ☐ WDS × ☐ pfSense × ☐ SRV-WDS × ☐ client PXE ×                                                                          |
| Vype here to search     Vype here to search     V | <ul> <li>Client PXE</li> <li>▶ Power on this virtual machine</li> <li>☞ Edit virtual machine settings</li> </ul>                 |
| Prebby Version 10 a     Debian 11.x 64-bit (3)     LINUX     Debian 11     Debian 11.x 64-bit     Ubuntu 64-bit     SPACEX     Windows 10 and late                                                                                                    | ✓ Devices                                                                                                    |
| <ul> <li>□ srv</li> <li>□ Windows 10 and late</li> <li>□ HA-DNS</li> <li>□ SRV1</li> <li>□ SRV2</li> <li>□ Client</li> </ul>                                                                                                    | Image: WSB Controller     Present       ↓ Sound Card     Auto detect       ↓ Printer     Present       ↓ Display     Auto detect |
| <ul> <li>□ RDP</li> <li>□ pool</li> <li>□ CLIENT</li> <li>□ TP 24 04 23</li> <li>□ CORE</li> <li>□ SRV-02</li> <li>□ CLIENT01</li> <li>□ SRV-01</li> <li>□ FreeBSD version 10 a</li> </ul>                                                                                                    | ▼ Description<br>Type here to enter a description of this virtual<br>machine.                                                    |
| WDS     Client PXE     PSense     SRV-WDS                                                                                                    |                                                                                                    |

Nom: clientPXE

OS: pas des OS

RAM: 2Go

SSD: 20GB

- 4. Installation des services préalables au déploiement tels que : AD DS et DNS, DHCP, WDS
- A. <u>AD DS</u>

Dans l'onglet gérer de notre gestionnaire de serveur, sélectionnez ajouts des rôles et fonctionnalités pour activez le rôle AD DS, cela activera aussi notre DNS.

| 📥 Gestion                               | naire de serveur                                                                                                    |                                                                                                    |                                                                                                    |                                                                                                    | - 0 >                | < |
|-----------------------------------------|----------------------------------------------------------------------------------------------------|----------------------------------------------------------------------------------------------------|----------------------------------------------------------------------------------------------------|----------------------------------------------------------------------------------------------------|----------------------|---|
| $\mathbf{E}$                            | Assistant Ajout de rôles et de f                                                                                                    | onctionnalités                                                                                                    |                                                                                                    |                                                                                                    | Outils Afficher Aide |   |
| III Tat<br>I Ser<br>III Tou<br>IIII Ser | Sélectionner des<br>Avant de commencer<br>Type d'installation<br>Sélection du serveur<br>Rôles de serveurs<br>Fonctionnalités<br>Confirmation<br>Résultats | Assistant Ajout de rôles et de fonctionnalités Ajouter les fonctionnalités requises DS ? Vous ne pouvez pas installer Services AD DS rôle ou les fonctionnalités suivants sont égal [Outils] Gestion de stratégie de groupe 4 Outils d'administration de rôles 4 Outils d'administration de rôles 4 Outils d'administration de rôles 4 Outils AD DS et AD LDS Module Active Directory pour 4 Outils AD DS [Outils] Centre d'administ [Outils] Centre d'administ [Outils] Composants logic  < | × pour Services AD sauf si les services de ement installés. t Windows PowerShell vation Active Directory iels enfichables et outils e e) onnalités Annuler | SERVEUR DE DESTINATION<br>SRVPXEWDS<br>ption<br>vices de domaine Active<br>ny (AD DS) stockent des<br>ations à propos des objets sur<br>au et rendent ces<br>ations disponibles pour les<br>eurs et les administrateurs du<br>Les services AD DS utilisent<br>trôleurs de domaine pour<br>raux utilisateurs du réseau un<br>ux ressources autorisées<br>né où sur le réseau via un<br>sus d'ouverture de session | Masquer              |   |
|                                         |                                                                                                    | < P1                                                                                                    | récédent Suivant >                                                                                                    | Installer Annuler                                                                                                    |                      |   |
|                                         |                                                                                                    | Performances<br>Résultats BPA                                                                                                    | 6 Services<br>Performances                                                                                                    | 5000 1000                                                                                                    |                      |   |

Il nous sera demandé de promouvoir ce serveur en contrôleur de domaine

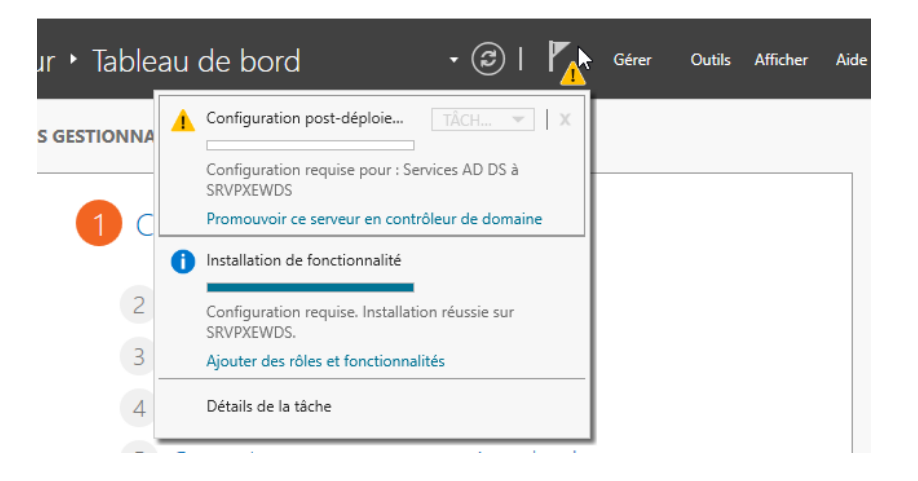

Après finalisations nous aurons :

- Un contrôleur de domaine de la société MHT : mhtsolutions.local

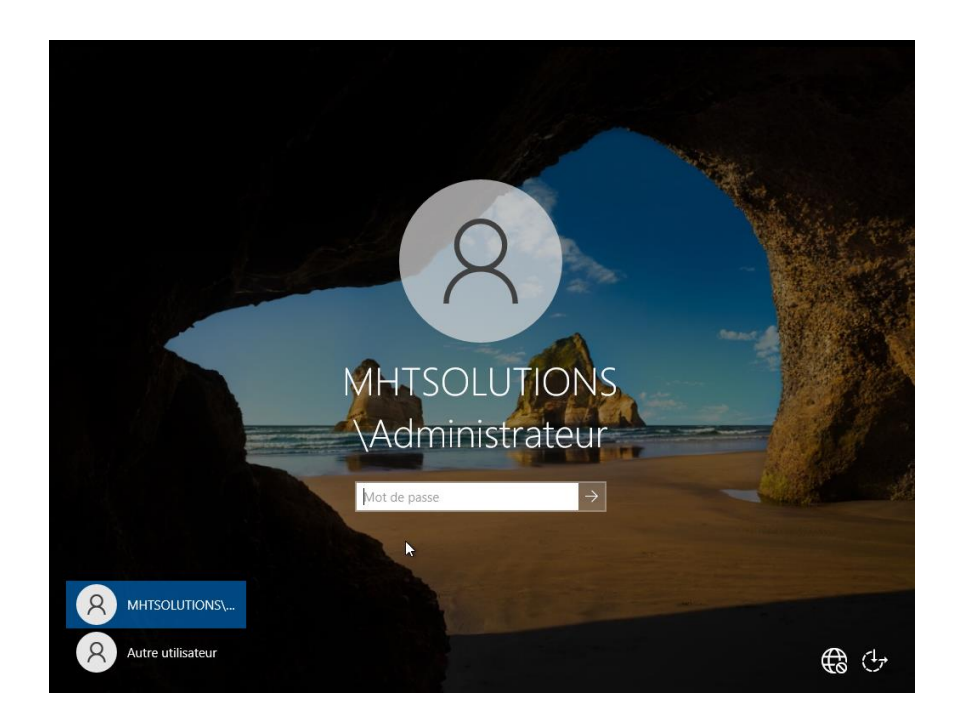

### B. <u>DHCP</u>

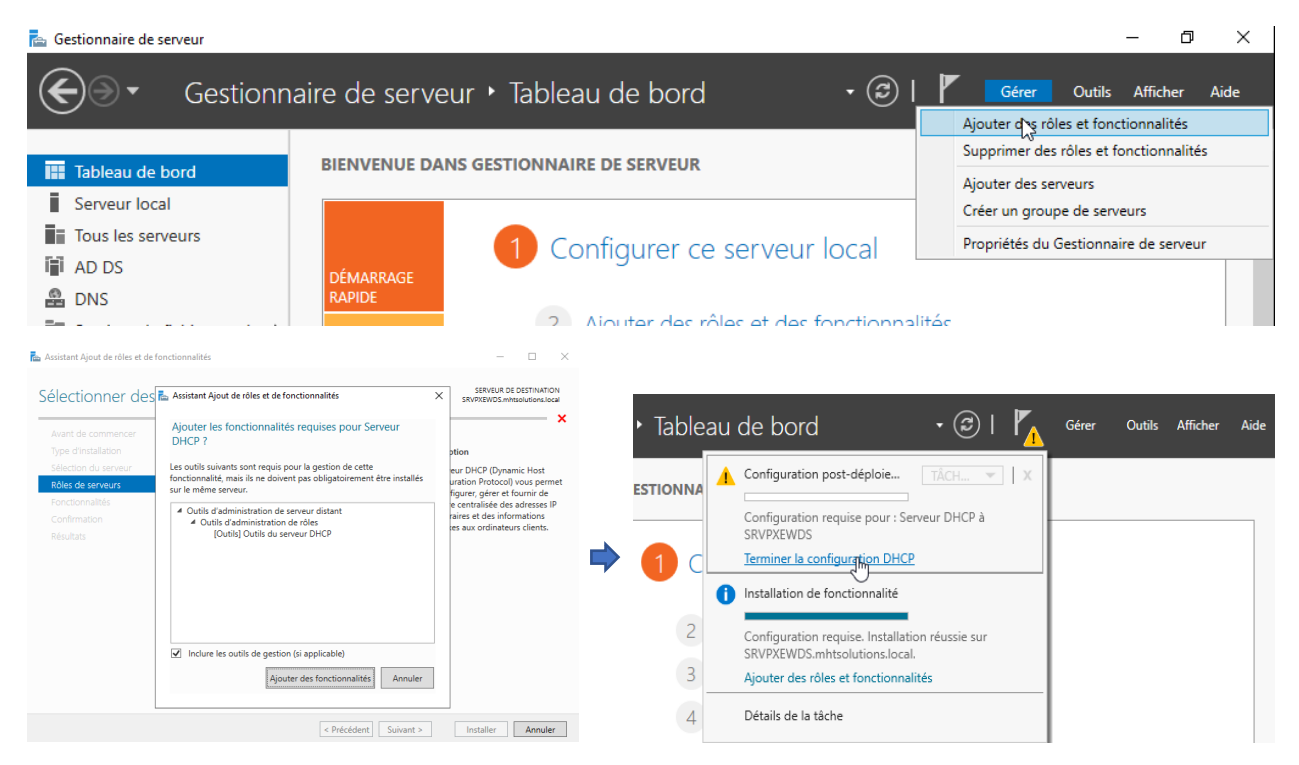

Terminons la configuration de notre serveur DHCP, on va commencer premièrement à la création d'une étendue qui s'appellera DEPLOY pour notre réseau de déploiement.

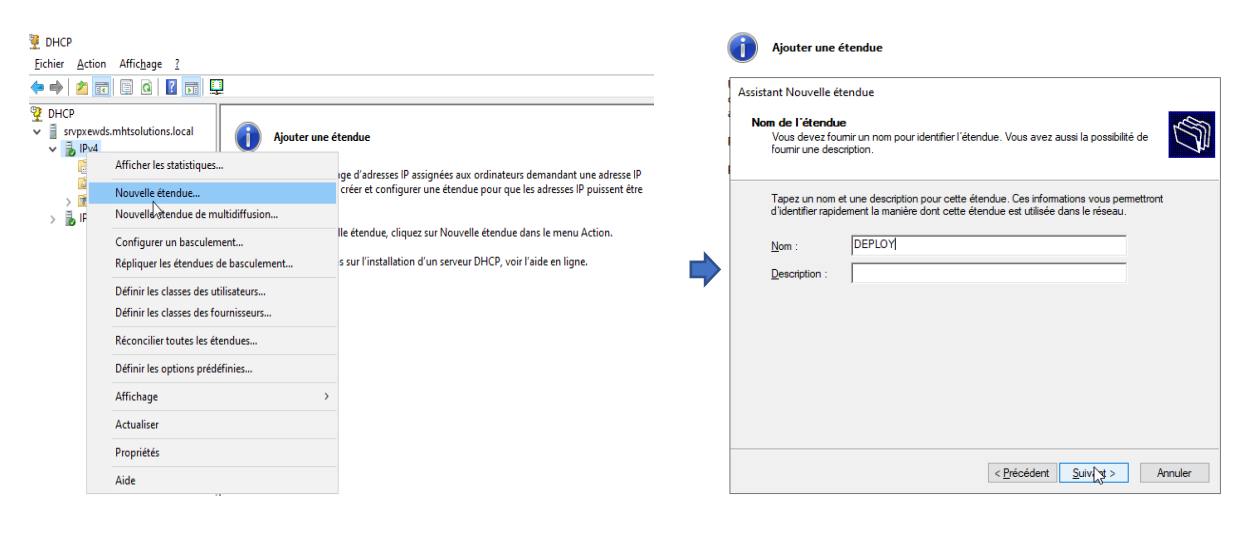

C. WDS

#### Après notre DHCP, nous penserons à initialiser notre disque alloué à notre WDS

| Fichier Action Affichage ?   Volume   Disposition Type   Simple   Debare   NTS   Sain (Parti.< 569 Mo   2555,064FREE_FR-F.   Simple   Debare   UDF   Sain (Parti.< 4,71 Go   0 Mo   0 Signet   Disposition Type   Debare   UTS   Sain (Parti.   4,71 Go   0 Mo   0 Signet   Disposition Type   Debare   UTS   Sain (Parti.   4,71 Go   0 Mo   0 Signet   Utilisez le type de partition suivant pour les disques sélectionnés :   Initialise   Propriéts   Sain (Partition de récupération)   Sain (Partition de récupération)   Sain (Partition de récupération)   Non allost Partition principale   Non allost   Non allost Partition principale Non allost Non allost Partition principal Non allost Non allost Partition principal Non allost Non allost Non allost Partition principal Non allost Non allost Partition principal Non allost Non allost Partition principal Non allost Non allost Non allost Non allost Non allost Non allost Non allost Non allost Non allost Non allost Non allost Non allost Non allost Non allost Non allost Non allost Non allost Non allost Non allost Non allost Non allost Non allost Non allost                                                                                                    | 📅 Gestion des dis                                                                       | ques                                               |                                 |                                     |                                           |                             |                                  | -                |           | ×          |                                                                                                    |    |
|----------------------------------------------------------------------------------------------------|-----------------------------------------------------------------------------------------|----------------------------------------------------|---------------------------------|-------------------------------------|-------------------------------------------|-----------------------------|----------------------------------|------------------|-----------|------------|----------------------------------------------------------------------------------------------------|----|
| <ul> <li>              Outroe                  Disposition                 Type                 System                 System                 System                System                 System                     System                 System</li></ul>                  | Fichier Action                                                                          | Affichage ?                                        |                                 |                                     |                                           |                             |                                  |                  |           | _          |                                                                                                    |    |
| Volume       Disposition       Type       Systeme de       Statut       Capacité       Expace Li       % libres         II (Dique 1 partition.       Simple       De base       NTS       Sain (Dérn                                                                                                    | 🔶 🏟 🛛 📰 🛛 🖉                                                                             | 🗊 🗩 🖌 🗉                                            | 3                               |                                     |                                           |                             |                                  |                  |           |            |                                                                                                    |    |
|                                                                                                    | Volume<br>(C:)                                                                          | Disposition<br>Simple                              | Type<br>De base                 | Système de<br>NTFS                  | Statut<br>Sain (Dém                       | Capacité<br>19,34 Go        | Espace li %<br>8,13 Go 42        | libres<br>2 %    |           |            | Initialiser le disque                                                                                    |    |
| • Olique 0         • Initializer le disque         • Olique 0         • Initializer le disque         • Olique 0         • Olique 0         • Olique 0         • Olique 0         • Olique 0         • Olique 0         • Olique 1         • Arite         • Propriétés         • Propriétés         • Olique 1         • Arite         • Olique 1         • Arite         • Olique 1         • Arite         • Olique 1         • Arite         • Olique 1         • Arite         • Propriétés         • Olique 1         • Arite         • Propriétés         • Olique 2         • Olique 2         • Olique 1         • Arite         • Olique 1         • Arite         • Olique 1         • Arite         • Olique 1         • Arite         • Olique 1         • Arite         • Olique 2         • Olique 2         • Olique 1         • Arite         • Olique 1         • Arite         • Olique 1         • Arite         • Olique 1         • Arite         • Olique 1         • Arite         • Olique 1         • Arite         • Olique 1         • Arite         • Olique 1         • Arite         • Olique 1         • Arite         • Olique 1         • Arite         • Olique 1         • Oligue 1         • Olique 1         • Olique 1         • Olige 1         • Olique 1         • Olige 1         • Oliq                                     | <ul> <li>(Disque 1 partiti</li> <li>Réservé au systè</li> <li>SSS_X64FREE_FR</li> </ul> | on Simple<br>me Simple<br>-F Simple                | De base<br>De base<br>De base   | NTFS<br>UDF                         | Sain (Parti<br>Sain (Systè<br>Sain (Parti | 569 Mo<br>100 Mo<br>4,71 Go | 569 Mo 10<br>69 Mo 69<br>0 Mo 01 | 00 %<br>9 %<br>% |           |            | Vous devez initialiser un disque avant que le gestionnaire de disques logique<br>puisse y accéder.       | es |
| O Dique 0       Initializer le disque         Inconne       Hors connexion         Hors connexion       Hors connexion         Propriétés       Secteur de démarrage principal         O Baye 1       Aide         De base       100 Mo NTS         Sain (Systeme, Actif, Pa       133 do NTS         Sain (Démarrer, Fichier d'échange, Vidage sur inciden       159 Mo         Sain (Partition generation       Sain (Partition de récupération)         Non alloué       Partition principale                                                                                                    |                                                                                         |                                                    |                                 |                                     |                                           |                             |                                  |                  |           |            | Sélectionnez les <u>di</u> sques :                                                                       |    |
| O Dique 0<br>Inconne       Initializer le disque         Value 0<br>Non initialise<br>Non initialise       Initializer le disque         O Dique 1<br>Arize       Hor connexion<br>Propriétés         O Dique 1<br>Arize       Arize         D base<br>5 Dique 1<br>De base<br>5 En ligne       (C)<br>193 dio NTS<br>Sain (Système, Actif, Pa         Non alloué       Partition principale                                                                                                    |                                                                                         |                                                    |                                 |                                     |                                           |                             |                                  |                  |           |            | Disque 0                                                                                                 |    |
| International       Initialise le dague         Non initialisy       Hors connexion         Proprietés       Proprietés <ul> <li>Disque 1</li> <li>Réservé au system</li> <li>Sain (Systems, Actf, Pp</li> <li>Sain (Démarrer, Fichier d'échange, Vidage sur incident</li> <li>Seg Mon</li> <li>Sain (Partition principal</li> <li>OK</li> <li>Annuler</li> <li>OK</li> <li>Annuler</li> <li>OK</li> <li>OK</li></ul>                                                                                                    | *• Disgue 0                                                                             |                                                    |                                 |                                     |                                           |                             |                                  |                  |           | <b>•</b> ^ |                                                                                                    |    |
| Non initialise       Hors connexion         Propriétés       Propriétés         © Dique 1       Aide         Pé base 1       Répercé au système 2, Sain (Dystème, Actif, Pa         100 Mo NTS       Sain (Démarrer, Fichier d'échange, Vidage sur inciden Sain (Partition de récupération)         Non alloué 2       Partition principale                                                                                                    | Inconnu<br>20.00 Go                                                                     | Initialiser le disqu                               | e<br>G                          |                                     |                                           |                             |                                  |                  |           |            | Utilisez le type de partition suivant pour les disques sélectionnés :                                    |    |
| Propriétés     Propriétés     Propriétés     Construint of the second de de <u>Auternandige principal</u> Or Partition <u>GP</u> T (GUID Partition <u>GP</u> T n'est pas reconnu par toutes les version     précédentes de Windows.     Non alloué  Partition principale                                                                                                    | Non initialise                                                                          | Hors connexion                                     |                                 |                                     |                                           |                             |                                  |                  |           |            | Secteur de démarrage principal                                                                           |    |
| Cigue 1 Aide De base De base De b |                                                                                         | Propriétés                                         |                                 |                                     |                                           |                             |                                  |                  |           |            |                                                                                                    |    |
| De base<br>Réservé au système<br>Sain (Système, Acit, Pa<br>Non alloué Partition principale<br>Késervé au système<br>Sain (Démarrer, Fichier d'échange, Vidage sur inciden<br>Sép Mo<br>Sain (Pértition de récupération)<br>Non alloué Partition principale<br>Non alloué Martine Partition principale                                                                                                    | - Disque 1                                                                              | Aide                                               |                                 |                                     |                                           |                             |                                  |                  |           |            | Partition GPT (GUID Partition Table)                                                                     |    |
| Non alloué 🖉 Partition principale                                                                                                    | De base<br>20,00 Go<br>En ligne                                                         | Réservé au syst<br>100 Mo NTFS<br>Sain (Système, A | ème (C<br>19,3<br>ctif, Pa Sair | )<br>4 Go NTFS<br>1 (Démarrer, Ficl | nier d'échange,                           | Vidage sur inciden          | 569 Mo<br>Sain (Partition        | n de récup       | pération) |            | Remarque : le style de partition GPT n'est pas reconnu par toutes les version<br>précédentes de Windows. | ns |
| NC                                                                                                    | Non alloué 📕 🖡                                                                          | Partition principale                               |                                 |                                     |                                           |                             |                                  |                  |           | ~          | OK Annuler                                                                                               |    |

On nommera notre volume WDS et sera en système de fichiers NFTS, puis on ira voir le résultat dans gestionnaire de fichiers où affichera notre dossier WDS.

| Assistant Création d'un volume simple                                                                            | × |  |                            |   |                               |
|----------------------------------------------------------------------------------------------------|---|--|----------------------------|---|-------------------------------|
| Formater une partition<br>Pour stocker des données sur cette partition, vous devez d'abord la formater.          |   |  |                            |   |                               |
| Indiquez si vous voulez formater cette partition, et le cas échéant, les paramètres que vous<br>voulez utiliser. |   |  |                            |   |                               |
| ○ N <u>e</u> pas formater ce volume                                                                              |   |  |                            |   |                               |
| Eormater ce volume avec les paramètres suivants :                                                                |   |  |                            |   |                               |
| Système de fichiers : NTFS ~                                                                                     |   |  |                            |   |                               |
| Taille d'unité d'allocation : Par défaut 🗸                                                                       |   |  | Disque local (C:)          |   | 🥒 Lecteur de DVD (D:)         |
| Nom de volume : WDS                                                                                              |   |  | bisque local (cl)          |   | SSS X64FREE FR-FR DV9         |
| Effectuer un f <u>o</u> rmatage rapide                                                                           |   |  | 8,06 Go libres sur 19,3 Go |   | 0 octet(s) libres sur 4,71 Go |
| Activer la compression des fichiers et dossiers                                                                  |   |  | WDC (MA)                   |   |                               |
|                                                                                                    |   |  | WD3 (W)                    | 2 |                               |
| < <u>Précédent</u> <u>Suivant</u> Annule                                                                         | r |  | 19,9 Go libres sur 19,9 Go | v |                               |

Ce dossier nous servira à stocker nos images de démarrages et nos images d'installations.

Ensuite nous rentrerons dans le gestionnaire de serveurs pour installer le service WDS, toujours dans ajouter des rôles et des fonctionnalités.

| 📠 Assistant Ajout de rôles et de fonctionnalités                                                                                                    | - 🗆 ×               | ᡖ Assistant Ajout de rôles et de f                                                                                                    | fonctionnalités                                                                                                    | - 🗆 ×                                                                                                    |
|----------------------------------------------------------------------------------------------------|---------------------|----------------------------------------------------------------------------------------------------|----------------------------------------------------------------------------------------------------|----------------------------------------------------------------------------------------------------|
| Assistant Ajout de rôles et de fonctionnalités  Sélectionner des rôles de serveurs  Avant de commencer Type d'installation Sélection du serveur  Roles de serveurs  Fonctionnalités  Wos Services de rôle Confirmation Résultats  Fonctionalités  Services de rôle Confirmation Résultats  Selection du Sol Michael Derectory Right Manage Services AD USS (Autou Derectory Right Manage Services Rol AD Kinstalle) Services AD USS (Autou Derectory Right Manage Services Rol AD Michael Derectory Right Manage Services Relation active Directory (AD FS)  Services de rolle Services de rolle Services de rolle Services de rolle Services de rolle Services de rolle Services de rolle Services de rolle Services de rolle Services de rolle Services de rolle Services de rolle Services de rolles (Confirmation Résultats Services de rolles (Confirmation Résultats Services de rolles (Confirmation Services de rolles (Confirmation Services de ro | - C X               | Assistant Apout de roles et de la<br>Sélectionner des<br>Avant de commencer<br>Type d'installation<br>Sélection du serveur<br>Rôles de serveurs<br>Fonctionnalités<br>VUDS<br>Services de rôle<br>Confirmation<br>Résultats | services de rôle<br>Sélectionner les services de rôle à installer p<br>Services de rôle<br>Imployment Server<br>Transport Server | services Destinations local     services Destinations local     more Windows Deployment Services      Description      Deployment Service provides the full     functionality of Windows     Deployment Services, which you can     use to configure and remotely install     midows Deployment Services, which you can     use to configure and remotely install     midows Deployment Services, services, which     windows Deployment Services, services, which     windows Deployment Services, services, which     windows Deployment Services, services, which     windows Deployment Services, services, which     windows Deployment Services, services, which     windows Deployment Services, services, s |
| < >>    < Précédent                                                                                                    | > Installer Annuler |                                                                                                    | < <u>Pr</u>                                                                                                    | écédent yuant > Installer Annuler                                                                                                    |

Après l'installation passerons à la configuration du serveur de déploiement Windows.

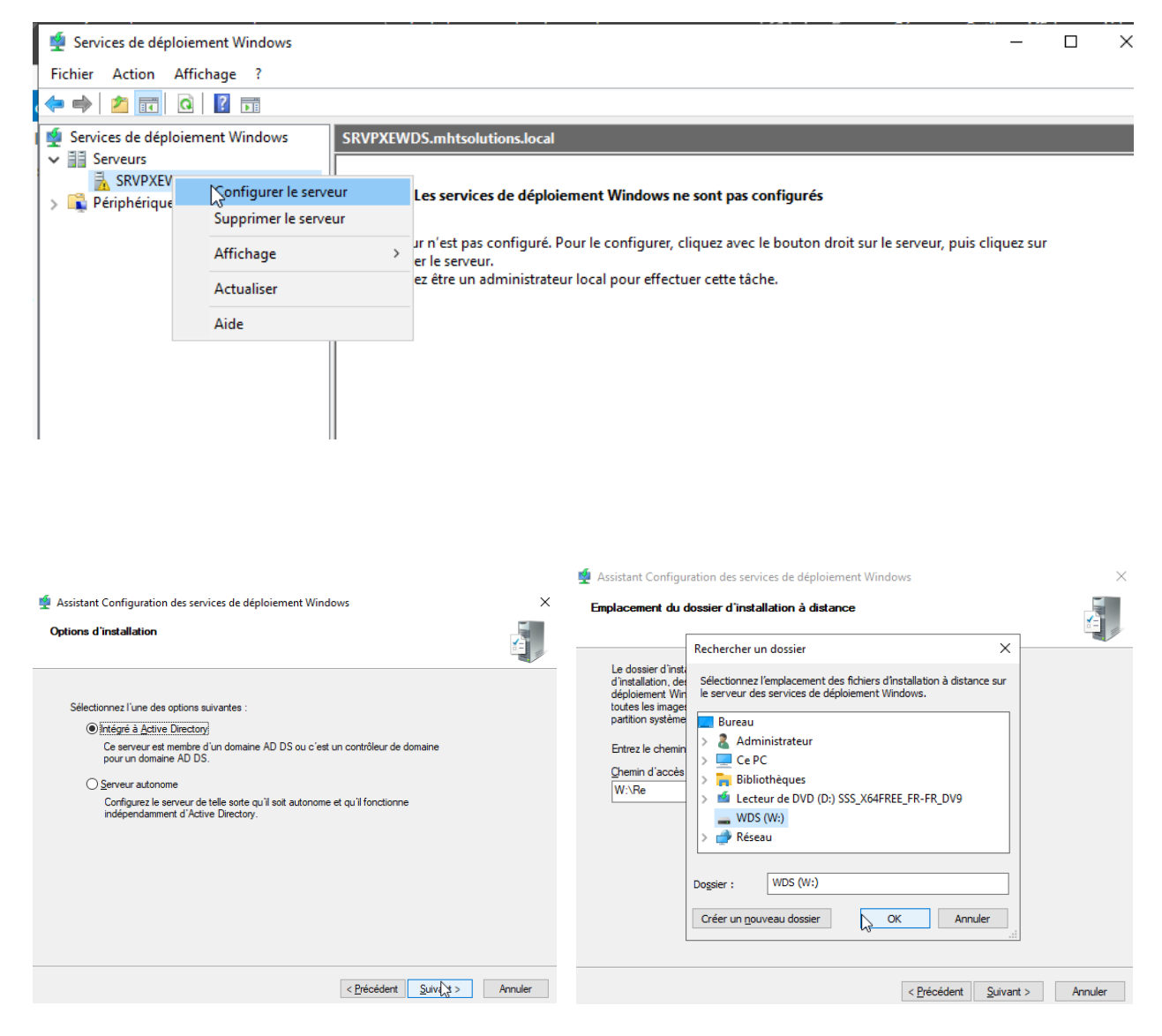

Après avoir intégré notre serveur WDS à notre AD DS, nous avons parcouru notre chemin d'accès où se logera nos images et créé un dossier.

| Assistant Configuration des services de déploiement Windows<br>Emplacement du dossier d'installation à distance                                                                                                    | ×       |
|----------------------------------------------------------------------------------------------------|---------|
| Le dossier d'installation à distance contiendra des images de démarrage, des images<br>d'installation, des fichiers de démarrage PXE et les outils de gestion des services de<br>déploiement Windows. Choisissez une partition suffisamment grande pour contenir<br>toutes les images à utiliser. Cette partition doit être de type NTFS et ne pas être la<br>partition système. |         |
| Entrez le chemin du dossier d'installation à distance.                                                                                                    |         |
| Chemin d'accès :                                                                                                    |         |
| W:\RemoteInstall Parcourir                                                                                                    |         |
|                                                                                                    |         |
|                                                                                                    |         |
|                                                                                                    |         |
|                                                                                                    |         |
|                                                                                                    |         |
|                                                                                                    |         |
|                                                                                                    |         |
|                                                                                                    |         |
| < <u>P</u> récédent Suivant >                                                                                                    | Annuler |

Et les dernières configurations qui en va pour minimum de sécurité

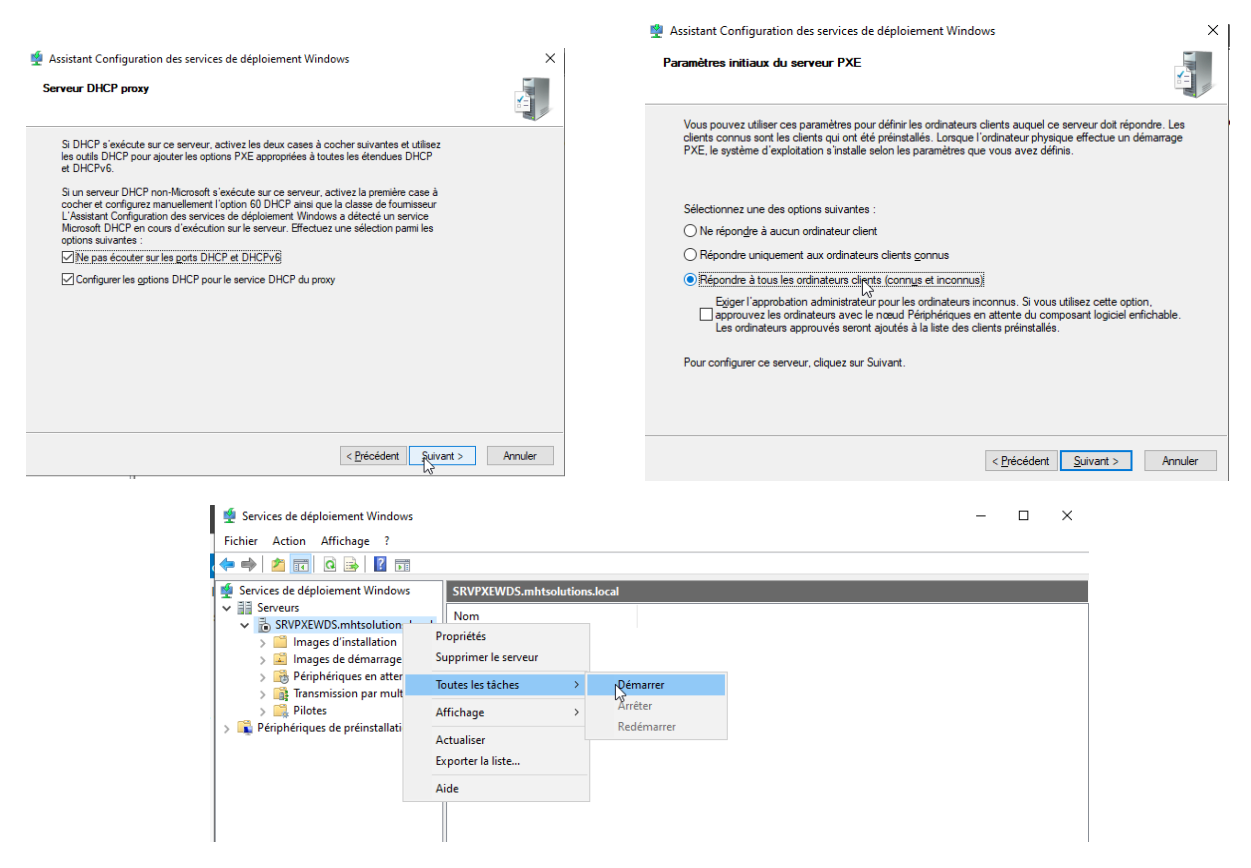

Le serveur étant prêt nous allons le démarrer pour pouvoir installer nos images afin de les déployer dans notre réseau.

Premièrement nous allons commencer avec l'image de démarrage, elle permet à la machine cliente démarrer sur le réseau.

Parcourir et la trouver dans le lecteur DVD\Sources\boot.wim

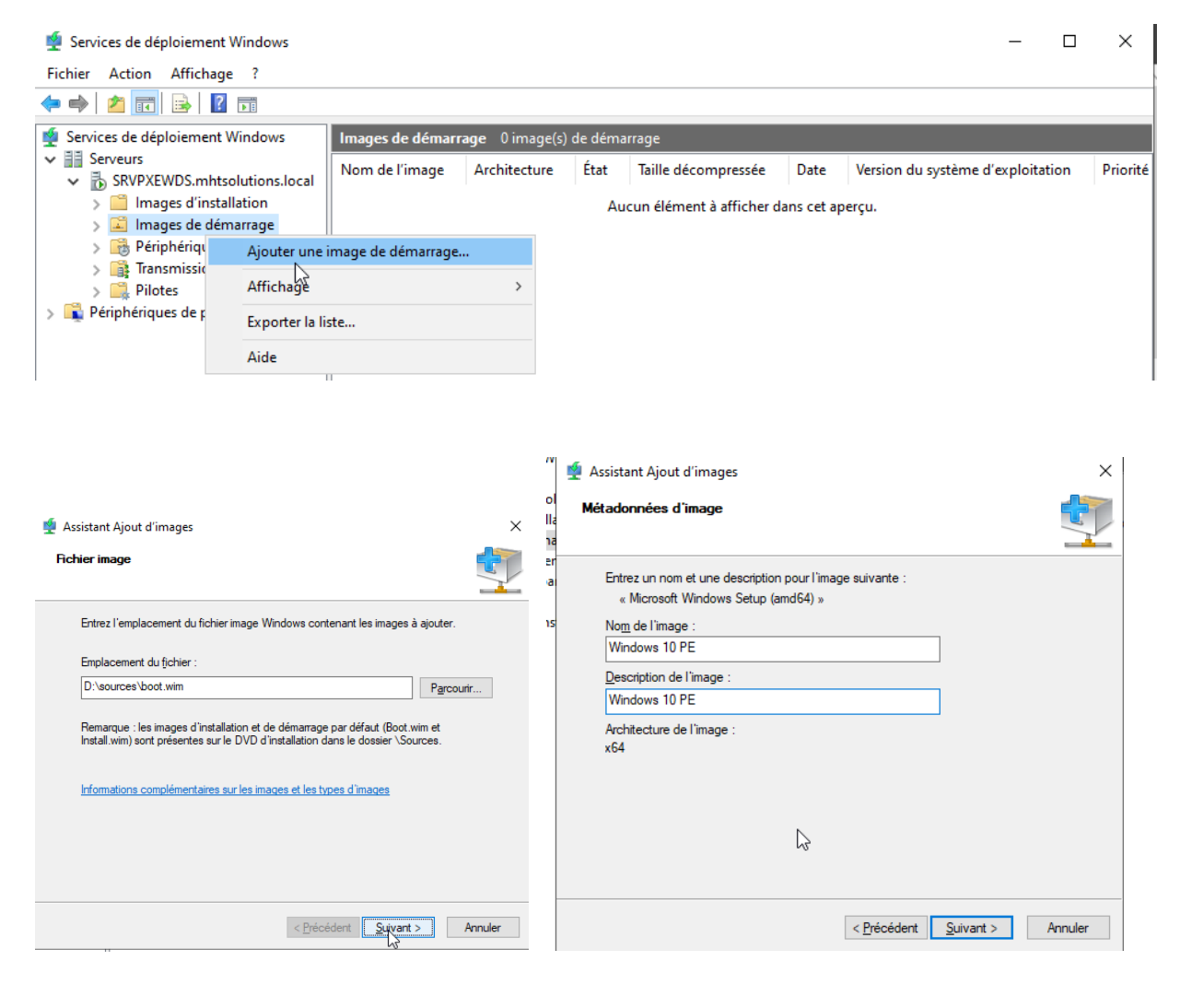

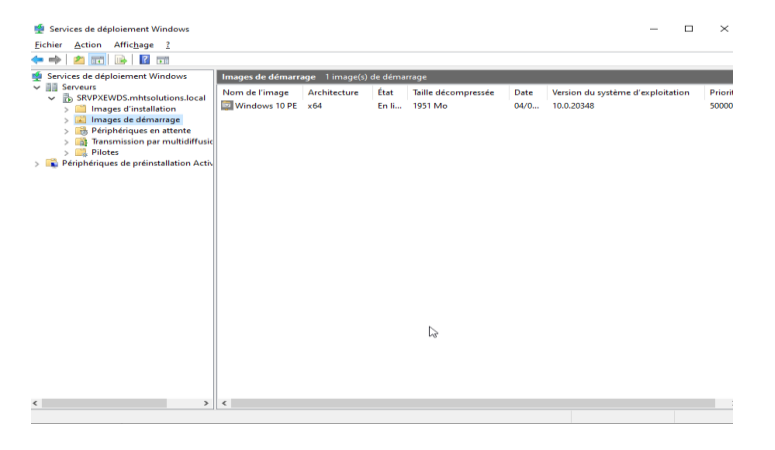

Notre image de démarrage Windows pré environnement est prêtre

Ensuite passons à l'installation de notre image d'installation celle-ci permettra de au bootPXE d'installer le système dans la machine cliente.

Parcourir, donnez un nom à notre groupe d'images (WINDOWS) et trouver le fichier dans le lecteur DVD\Sources\install.wim

| Services de déploiement Windows                                                                                   |                                                                              |                                                                                                    | - U X                  |
|----------------------------------------------------------------------------------------------------|------------------------------------------------------------------------------|----------------------------------------------------------------------------------------------------|------------------------|
| Fichier Action Affichage ?                                                                                        |                                                                              |                                                                                                    |                        |
|                                                                                                    |                                                                              |                                                                                                    |                        |
| Services de deploiement Windows                                                                                   | ages d'installation 0 groupe(s) d'                                           | images                                                                                                    |                        |
| SRVPXEWDS.mhtsolutions.local                                                                                      | oupe d'images                                                                |                                                                                                    |                        |
| <ul> <li>Images d'installation</li> <li>Images de démarra</li> </ul>                                              | ine image d'installation                                                     | Aucun élément à afficher dans cet aperçu.                                                                                                    |                        |
| > 🔀 Périphériques en att Ajouter u                                                                                | in groupe d'images                                                           |                                                                                                    |                        |
| > 📑 Transmission par m<br>Affichag                                                                                | e >                                                                          |                                                                                                    |                        |
| <ul> <li>S Périphériques de préinstalla Exporter</li> </ul>                                                       | la liste                                                                     |                                                                                                    |                        |
| Aide                                                                                                    |                                                                              |                                                                                                    |                        |
|                                                                                                    |                                                                              |                                                                                                    |                        |
|                                                                                                    | ~                                                                            | 🔹 Assistant Ajout d'images                                                                                                    | ×                      |
| Assistant Ajout a images     Fichier image                                                                        |                                                                              | Images disponibles                                                                                                    |                        |
| -                                                                                                    |                                                                              |                                                                                                    | 1                      |
| Entrez l'emplacement du fichier image Winde                                                                       | ws contenant les images à ajouter.                                           | Le fichier que vous avez spécifié contient les images suivantes. S<br>images que vous voulez ajouter sur le serveur.                                                                                                    | électionnez les        |
| Emplacement du fichier :                                                                                          | Pareoutir                                                                    | Nom                                                                                                    | Architecture Descri    |
| Remarque : les images d'installation et de dé                                                                     | marrage par défaut (Boot win et                                              | Windows Server 2022 SERVERSTANDARDCORE Windows Server 2022 SERVERSTANDARD                                                                                                    | x64 Windo<br>x64 Windo |
| Install.wim) sont présentes sur le DVD d'insta                                                                    | llation dans le dossier \Sources.                                            | Windows Server 2022 SERVERDATACENTERCORE                                                                                                    | x64 Windo<br>x64 Windo |
| Informations complémentaires sur les images                                                                       | et les types d'images                                                        |                                                                                                    |                        |
|                                                                                                    |                                                                              | <                                                                                                    | >                      |
|                                                                                                    |                                                                              | Utiliser la description et le nom par géfaut de chacune des imag                                                                                                    | ges sélectionnées      |
|                                                                                                    |                                                                              |                                                                                                    |                        |
|                                                                                                    | < Précédent Suivant > Annuler                                                | < <u>Précédent</u>                                                                                                    | ivant > Annuler        |
|                                                                                                    | 🝨 Assistant Ajout d'images                                                   | ×                                                                                                    |                        |
|                                                                                                    | Progression de la tâche                                                      |                                                                                                    |                        |
|                                                                                                    | Catto enámion est teminás                                                    |                                                                                                    |                        |
|                                                                                                    | Cette operation est terminee                                                 |                                                                                                    |                        |
|                                                                                                    |                                                                              |                                                                                                    |                        |
|                                                                                                    | Les images sélectionnées ont été ai                                          | jutées au serveur.                                                                                                    |                        |
|                                                                                                    |                                                                              |                                                                                                    |                        |
|                                                                                                    |                                                                              |                                                                                                    |                        |
|                                                                                                    |                                                                              |                                                                                                    |                        |
|                                                                                                    |                                                                              |                                                                                                    |                        |
|                                                                                                    |                                                                              |                                                                                                    |                        |
|                                                                                                    |                                                                              | < Précédent Terminer Annuler                                                                                                    |                        |
|                                                                                                    |                                                                              |                                                                                                    |                        |
| 👮 Services de<br>Eichier 🛛 Action                                                                                 | éploiement Windows<br>Affichage 2                                            | - • ×                                                                                                    |                        |
| ← ➡   28 [00<br>型 Services de d                                                                                   | ploiement Windows 2 image(s) d'installa                                      | tion                                                                                                    |                        |
| <ul> <li>a Serveurs</li> <li>b SRVpi</li> <li>b SRVpi</li> <li>a International Activity</li> </ul>                | EWDS.mhtsolutions.local<br>ages d'installation<br>Windows Server 2022 SERVER | Architecture         État         Taillé décompressée         Date         Version du :           KSTANDARD         x64         En li         13764 Mo         04/0         10.0.20348           STANDARDCORE         x64         En li         13764 Mo         04/0         10.0.20348 |                        |
| ≥ []<br>> 3<br>> 3<br>0<br>0<br>0<br>0<br>0<br>0<br>0<br>0<br>0<br>0<br>0<br>0<br>0<br>0<br>0<br>0<br>0<br>0<br>0 | ages de démarrage<br>riphériques en attente<br>nomission par multidiffusic   |                                                                                                    |                        |
| > ing tri<br>> ■ Périphéri<br>> Ing Périphéri                                                                     | otes<br>jues de préinstallation Activ                                        |                                                                                                    |                        |

Nous passerons à la phase de test

Dans l'ordre d'amorçage de notre client PXE, on mettra la configuration réseau à la tête de démarrage et voir le résultat.

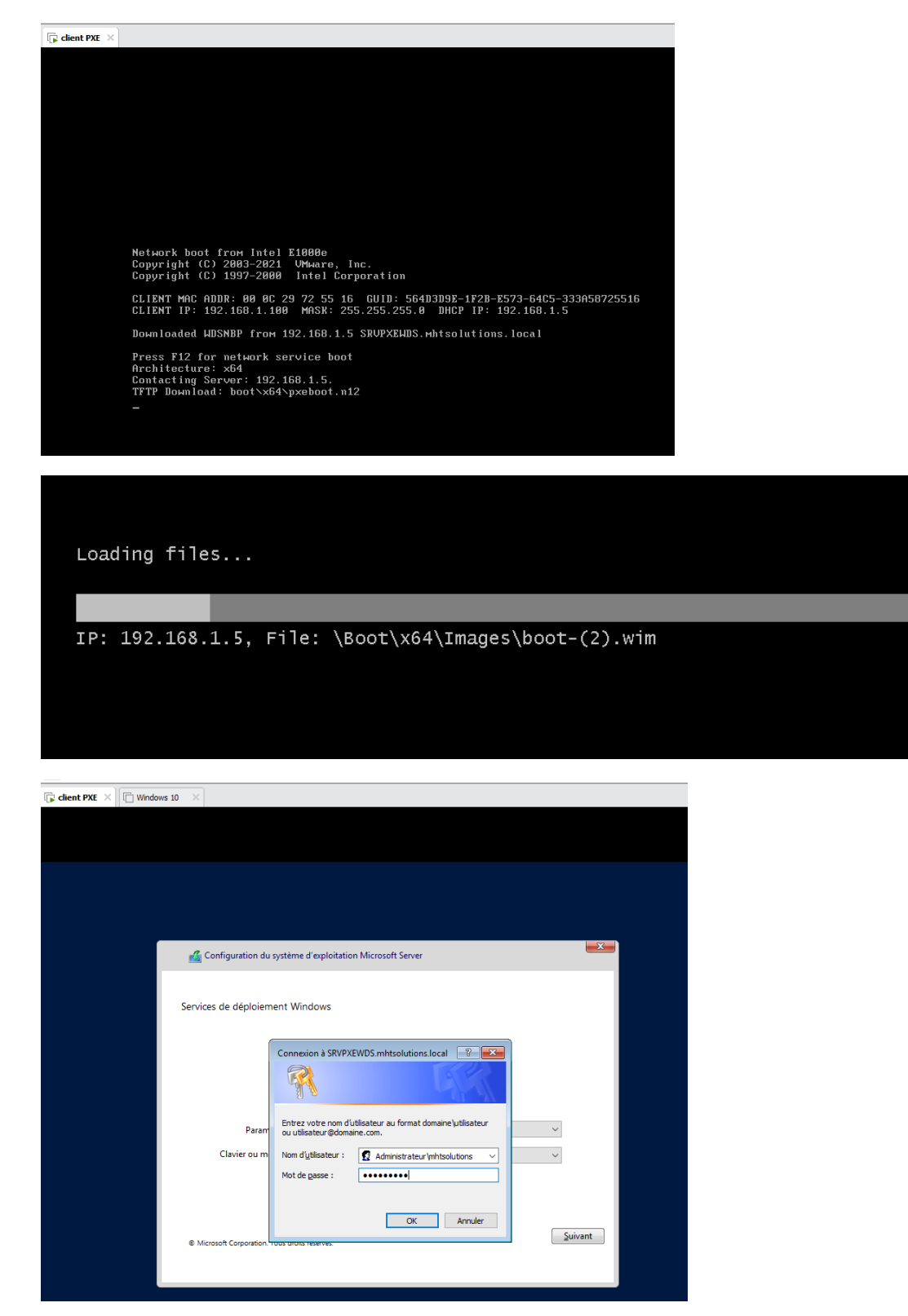

Nous avons pu déployer un Windows serveur en mode Core

| □ 🕞 client PXE × □ □ □ ×                                                                                |              |
|----------------------------------------------------------------------------------------------------|--------------|
|                                                                                                    |              |
|                                                                                                    |              |
|                                                                                                    |              |
| C\Windows\system32\LogonUI.exe                                                                          | <b>– –</b> × |
| Administrateur<br>Le mot de passe de l'utilisateur doit être modifié avant la première connexion.<br>Or |              |
| Annuler                                                                                                 |              |
|                                                                                                    |              |
|                                                                                                    |              |
|                                                                                                    |              |
|                                                                                                    |              |
|                                                                                                    |              |
|                                                                                                    |              |
|                                                                                                    |              |
|                                                                                                    |              |
|                                                                                                    |              |
|                                                                                                    |              |
|                                                                                                    |              |
|                                                                                                    |              |
|                                                                                                    |              |
|                                                                                                    |              |
|                                                                                                    |              |